## ブラウザーでテキストページが開けない場合。

FETS トップページのメニューバーの「TEXT」をクリックし、パスワードを正しく入れても、テキストページ が開けない原因は、それぞれのブラウザーでポップアップウインドウが有効になっていないからです。 一度以下のような対策をすると、次からは問題なくテキストページが開けます。

1 インターネット・エクスプローラの場合

|                                                                                                    | FETS のトップページを開き、「ツール                                                                  |
|----------------------------------------------------------------------------------------------------|---------------------------------------------------------------------------------------|
| Loom/     P c d ()     Price First by 7K-9 実会話 ×       第12:01     第14:01     第2:02:00 ()     Ctrl+Shift+Del       10 別前の進化     第2:03:00 ()     Ctrl+Shift+Del       10 別前の進化     第2:05:00 ()     Ctrl+Shift+Del       10 別前の進化     第2:05:00 ()     Ctrl+Shift+Del       10 別前の進化     第2:05:00 ()     Ctrl+Shift+Del       11 別前の進年前にする(()     ActiveX 7/10/-0)     -1       12 読ん問題語を除いこの     量数     量数     要素       12 小に参照(N)     Ctrl+J     かりプックブクリンク(P)     >       13 小リプックブクリンク(P)     >     SmatScreen 7/10-9     >       14 大ダイフライセンスの管理(M)     メ     メ     メ | (T)」にカーソルをもって行き、クリッ<br>ク。                                                             |
| .web.fc2.com/ ア・C @<br>(ハ お気に入り(A) ツール(T) ヘルブ(H)                                                                                                    | パスワードを聞くポップアップウイン<br>ドウがひらきますので、パスワードを入                                               |
|                                                                                                    | れて「OK」をクリック。                                                                          |
|                                                                                                    | しかしテキストのページが開けないの<br>で、下の操作をする。                                                       |
| 同じような自主的な茶会話サークルは、公共施設を利用したり、町の原来店を利用したりして行わ<br>った。このようなサークルもいいのですが、現代はインターネット時代、スカイプやインターネット<br>-家のよ許可(A) このサイトのオウェン(の)・<br>(のサイトのオウェン(の)・<br>(のサイトのオウェン(の)・<br>(のサイトのオウェン(の)・<br>(のサイトのオウェン(の)・<br>(のサイトのオウェン(の)・<br>(の) 90 6                                                                                                    | カーソルを下まで持っていく。<br>このようなポップアップを許可するか<br>どうかを聞いて来る。                                     |
| 公共施設を利用したり、町の喫茶店を利用したりして行わ  が、現代はインターネット  ・ ・ ・ ・ ・ ・ ・ ・ ・ ・ ・ ・ ・ ・ ・ ・ ・                                                                                                    | - <u>ここをクリックし、次に</u> 「常に許可 (A)」<br>をクリック。                                             |
| web.fc2.com/ P - C 6   (M) お気に入り(A) ジール(T) ヘルブ(H) 1   2 - 図 登録 シーバスワードの作成 - X 米国 (   20-F付きリンク - Inte - X 米国 (   outblank 使素 / スワードを入力してください。 Eng   OK OK C                                                                                                    | 再度、メニューバーの「TEXT」をクリ<br>ックし、左のポップアップウインドウに<br>パスワードを入れ、「OK」をクリック。<br>これで、テキストページに跳べます。 |

2 インターネット・エッジの場合 (インターネット・エッジはウィンドウズ10からサービスが開始された ブラウザーです。)

| - 0 ×                                                                                  | FETS のトップページを開き、<br>ここにカーソ           |
|----------------------------------------------------------------------------------------|--------------------------------------|
| III ☆ I ≕ III ŵ 'iù ←                                                                  | ルをもって行き、クリック。                        |
| スタート画面にピン留めする   F12 開発者ツール   Internet Explorer で聞く   シ   設定   ビ料用したりして行わ<br>(プセインターネット | すると次の画面になるので、ここにカーソル<br>を持っていき、クリック。 |

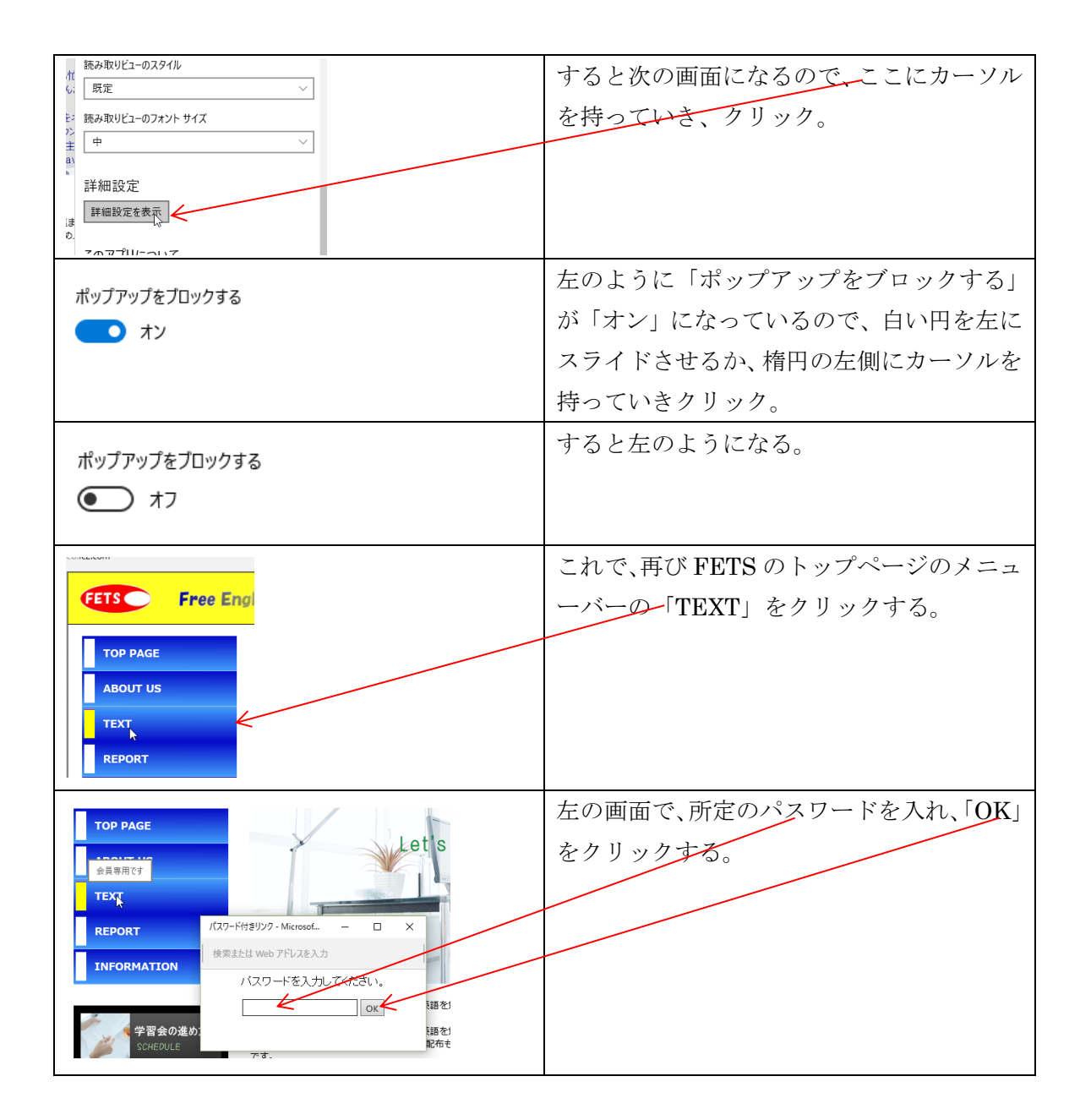

3 グーグル・クロームの場合

<u>https://support.google.com/chrome/answer/95472?hl=ja</u>に詳しいことがかかれているので、参照して下さい。

## 特定のサイトのポップアップをブロックまたは許可する

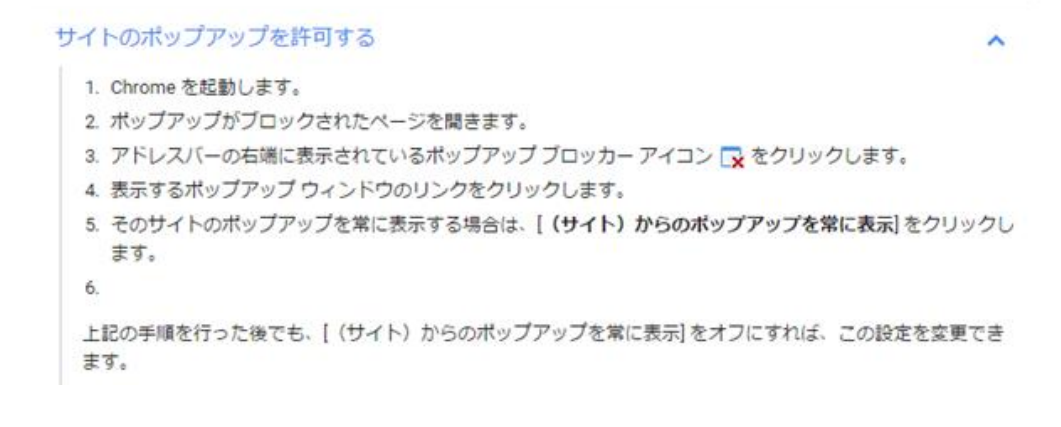